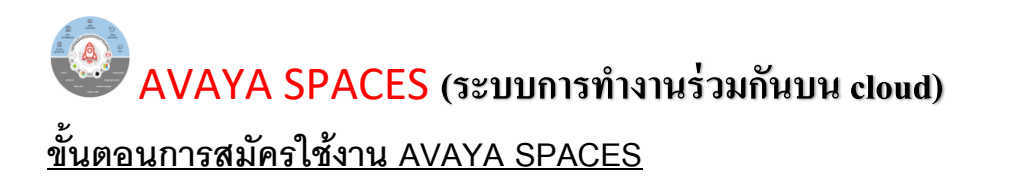

1. พิมพ์คำว่า <u>http://spaces.zang.io/</u> Browser

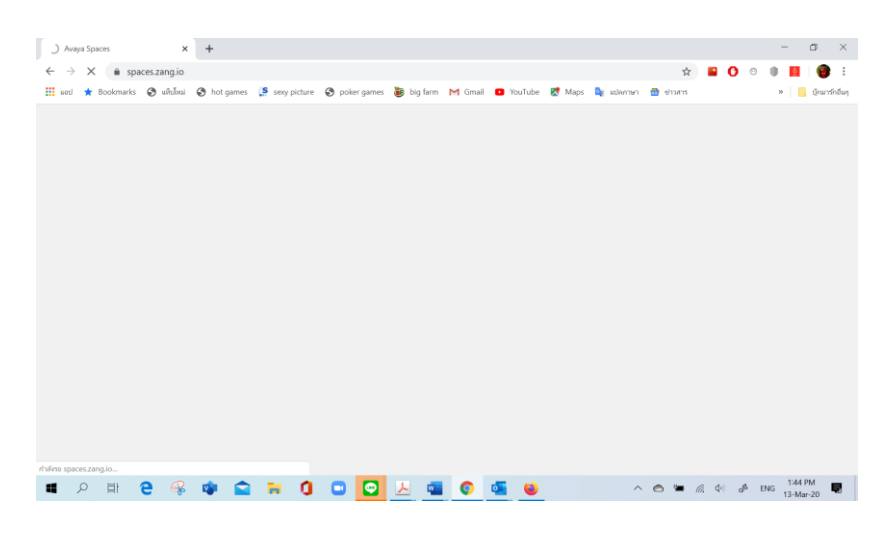

2. พิมพ์ชื่อ Email ของผู้สมัคร

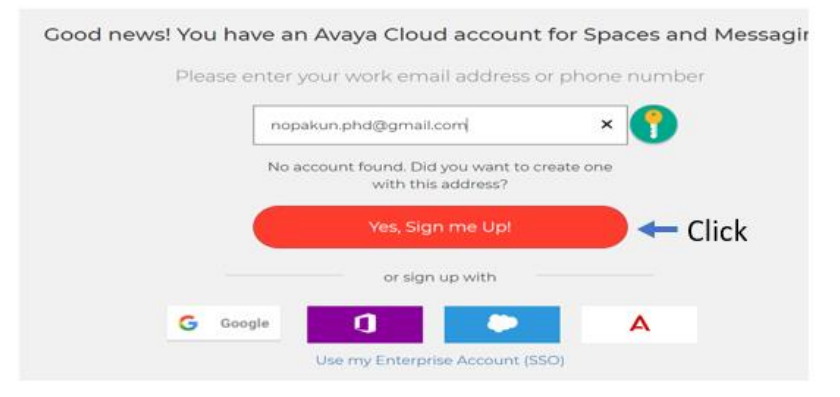

3. ตรวจสอบ mail box ที่สมัคร เพื่อทำการยืนยันการสมัครเข้าใช้งาน โดย click ที่ Confirm

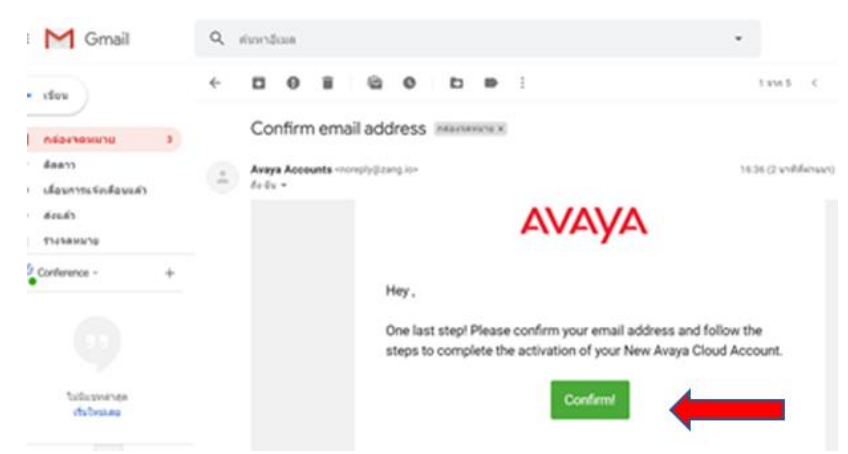

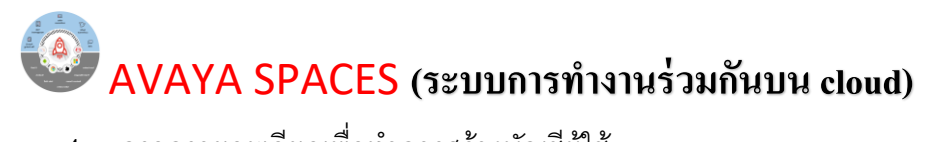

4. กรอกรายละเอียดเพื่อทำการสร้างบัญชีผู้ใช้

| Αναγα                                                              |
|--------------------------------------------------------------------|
| My Account                                                         |
| Take a photo and fill in the information below.                    |
|                                                                    |
| Carnera Upload                                                     |
| nopakun phd@gmail.com                                              |
| First Name                                                         |
| Last Name                                                          |
| Password                                                           |
| Re-type Your Password                                              |
| By submitting this signup form you agree to:<br>The Privacy Policy |
| Create Account                                                     |
|                                                                    |

5. หลังจากสร้างบัญชีผู้ใช้แล้ว ให้ทำการเข้าสู่ระบบ

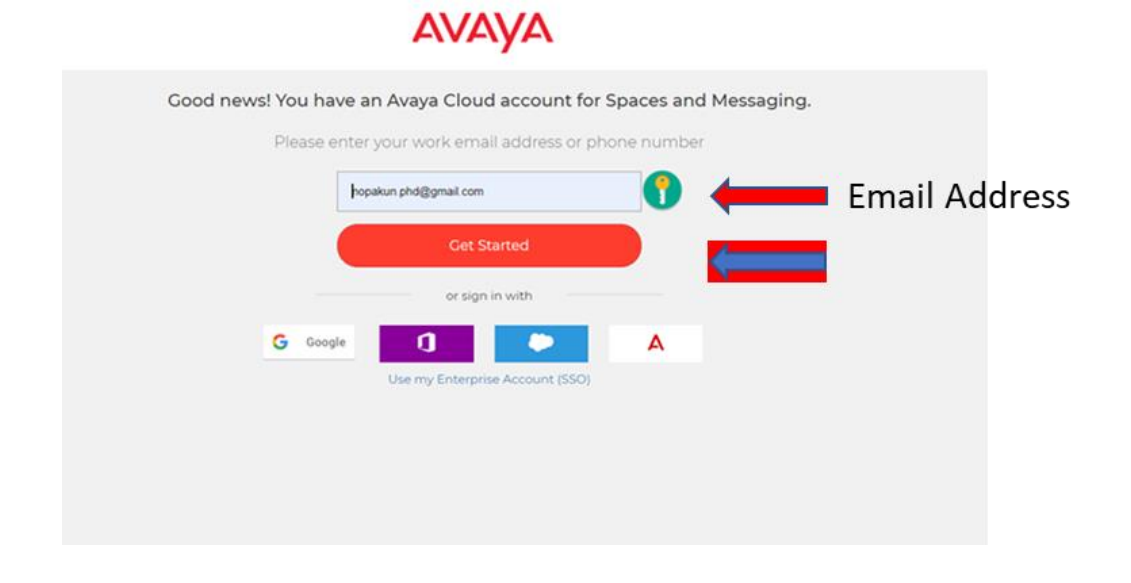

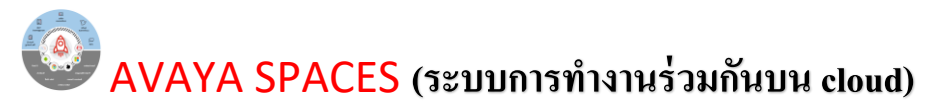

#### <u>การใช้งานระบบ</u>

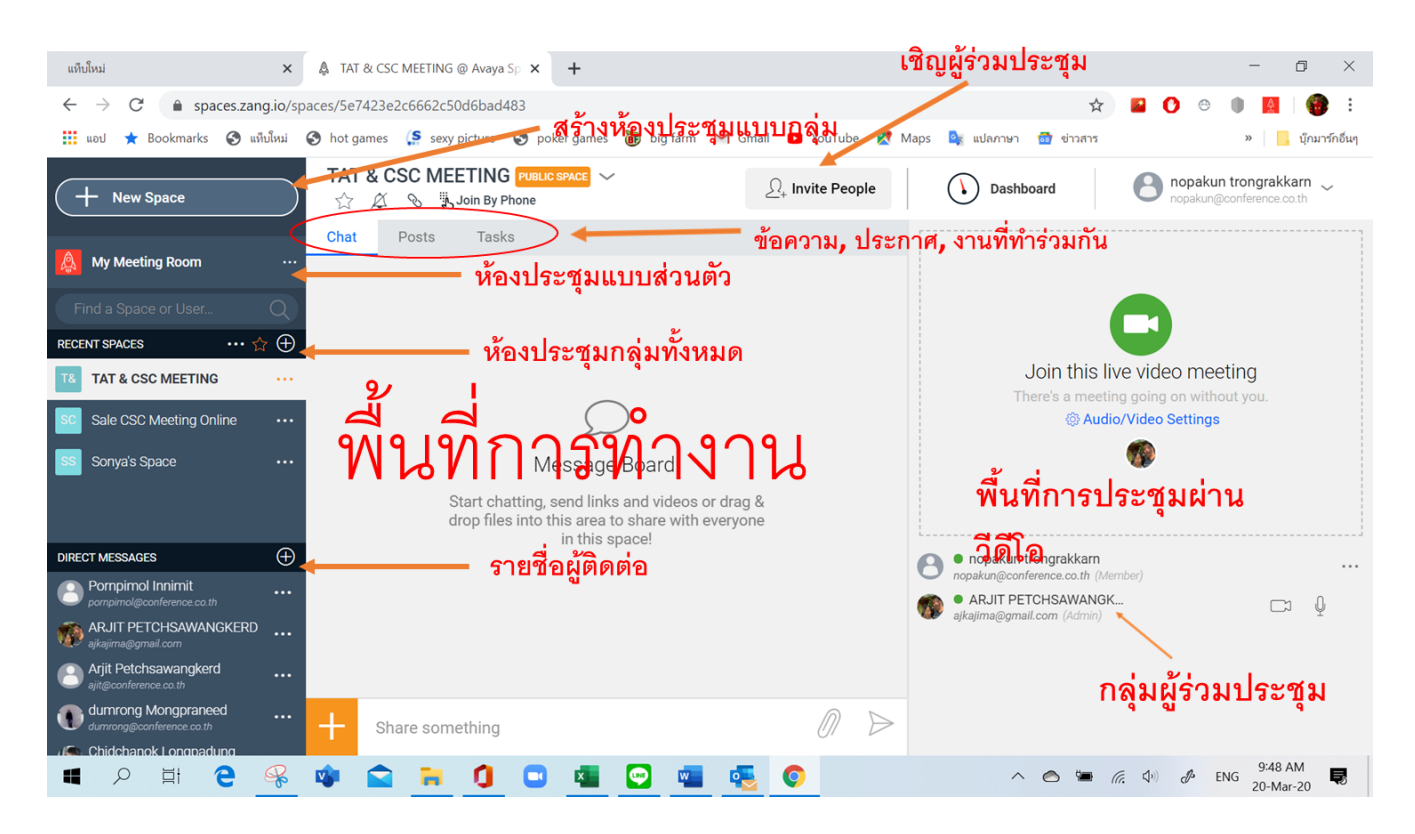

1. การเปิดห้องประชุมแบบส่วนตัว โดย Click ที่ My Meeting Room

1.1 Copy หมายถึง การที่คัดลอก Link เพื่อส่งให้ผู้ร่วมประชุม เช่นส่งทาง Application LINE เป็นต้น

1.2 Invite หมายถึง การเชิญผู้ร่วมประชุมเข้าห้องประชุมผ่านทาง E-Mail

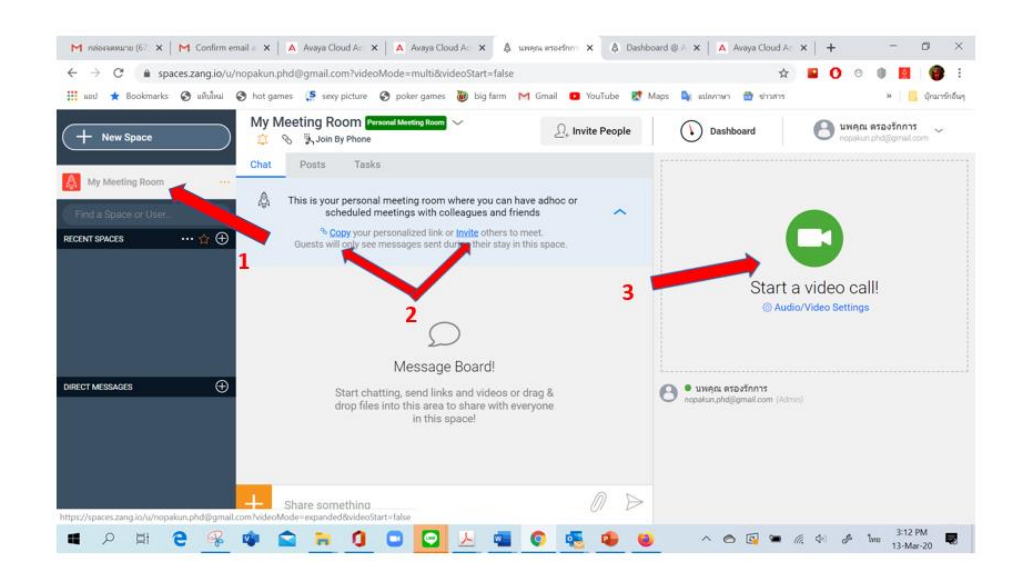

1.3 Click Start a video call เพื่อทำการเปิดห้องประชุม

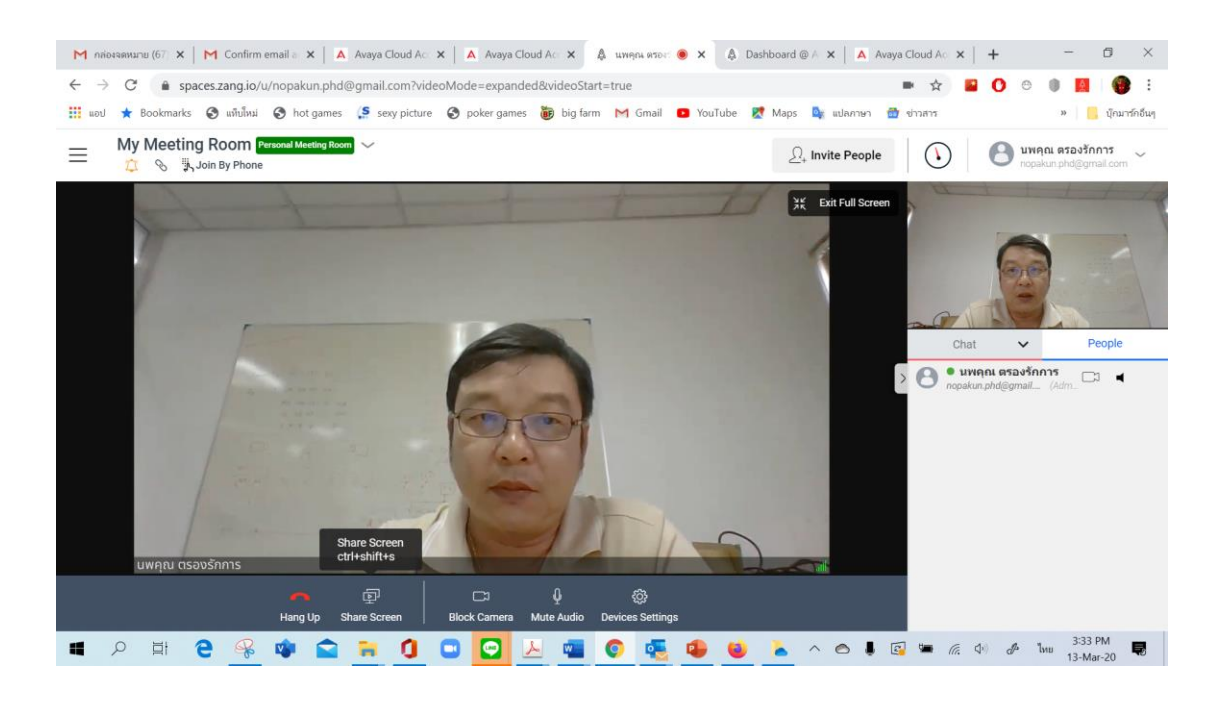

1.4 เชิญผู้ร่วมประชุม โดยการกดปุ่ม Invite People

### Invite People My Meeting Room Attps://spaces.zang.io/u/nopakun.phd@gmail.com © COPY LINK Enter name, email address or phone number... ajit@conference.co.th Guest × Premchit@conference.co...h Guest × chaon@conference.co.th Cuest ×

Close

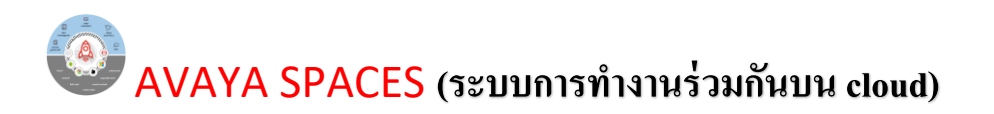

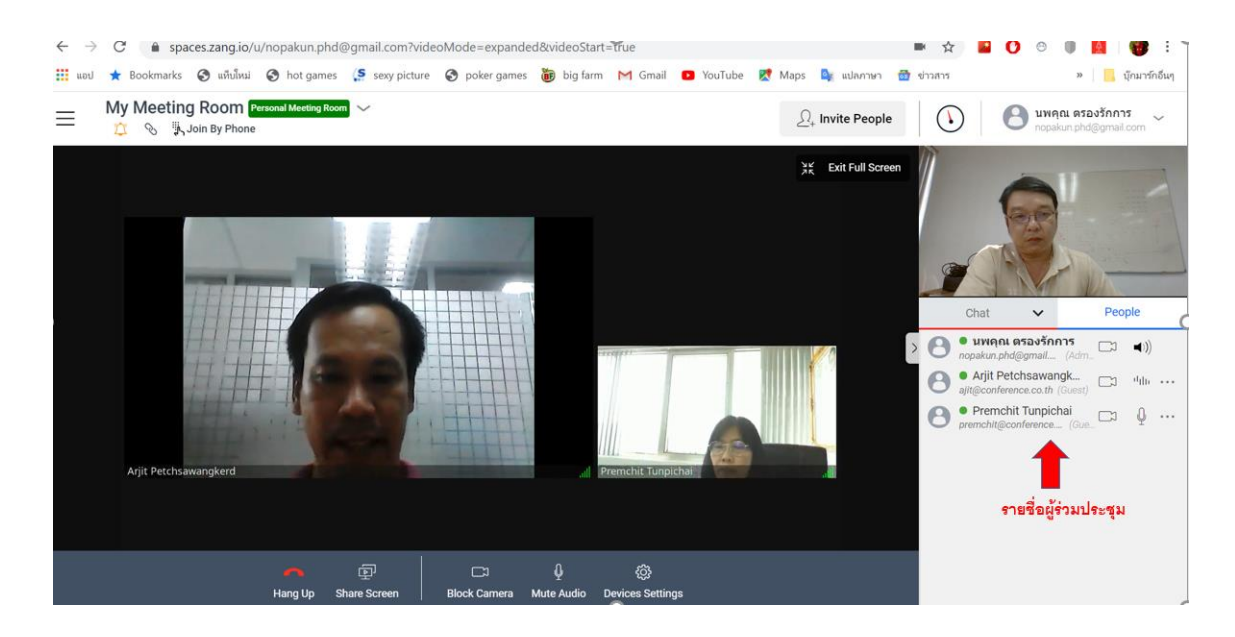

- 2. การส่งข้อความภายและ file เอกสารในห้องประชุม
  - 2.1 Click Chat เพื่อส่งข้อความ

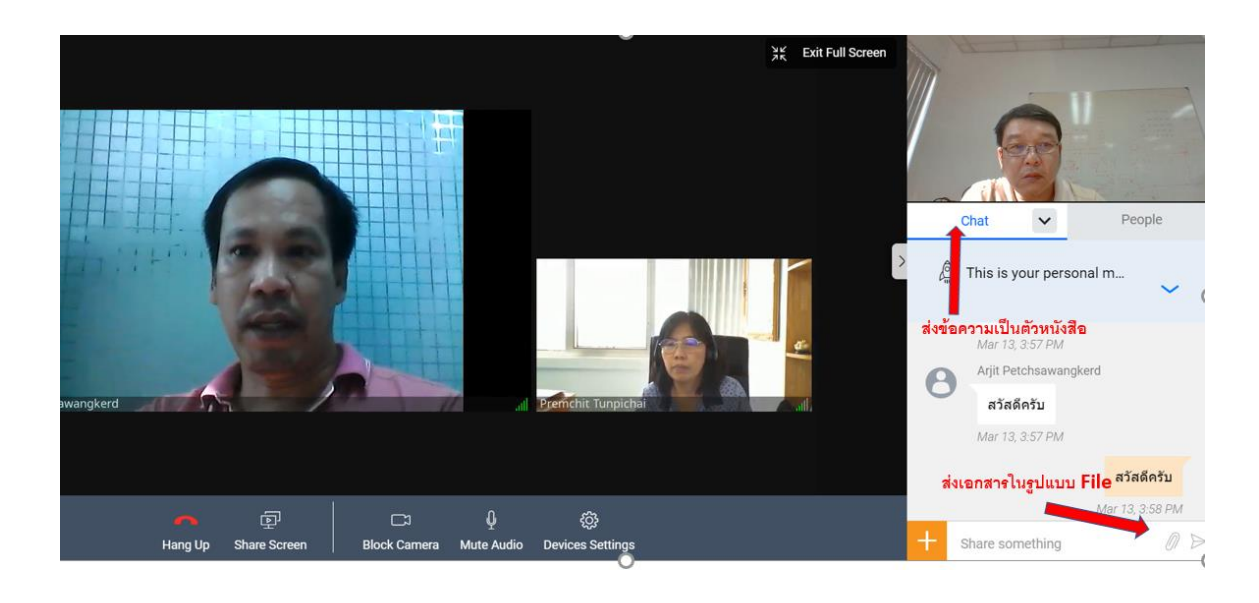

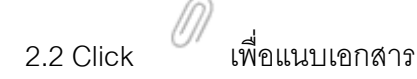

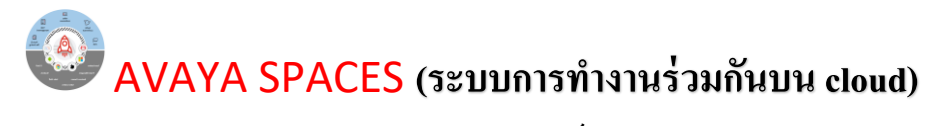

#### 3. การนำเสนอเอกสารจากคอมพิวเตอร์

- 3.1 Click ที่ Share Screen
- 3.2 เลือกเอกสารที่ต้องการนำเสนอ

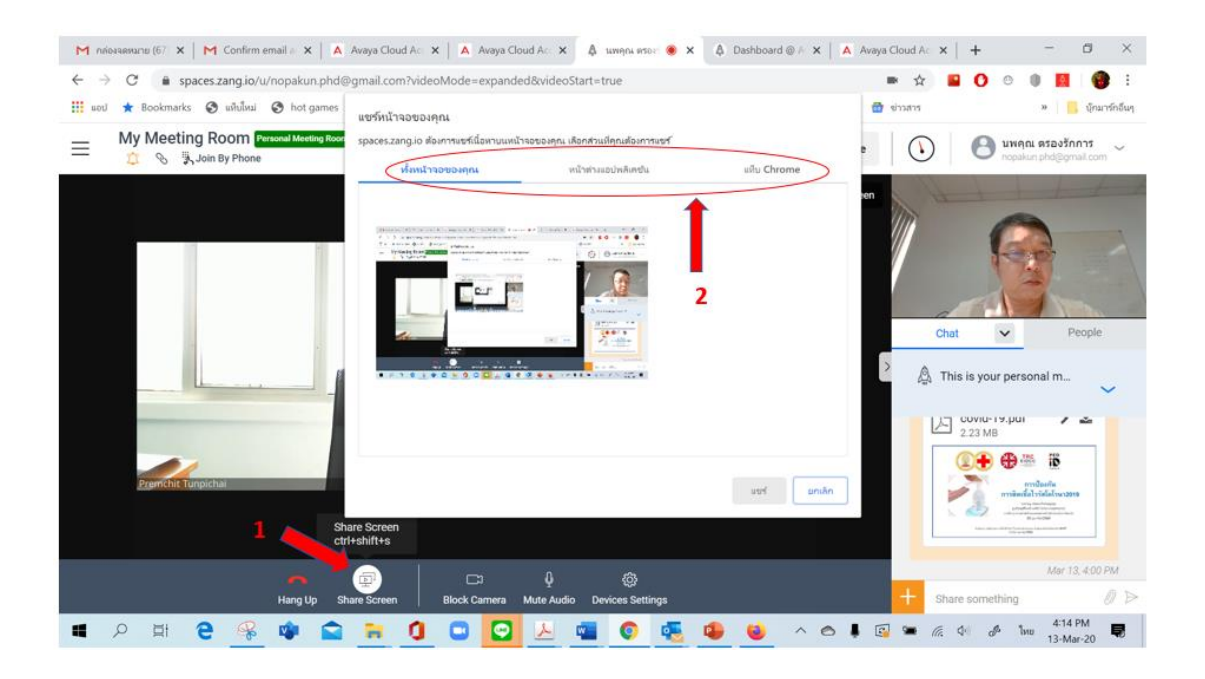

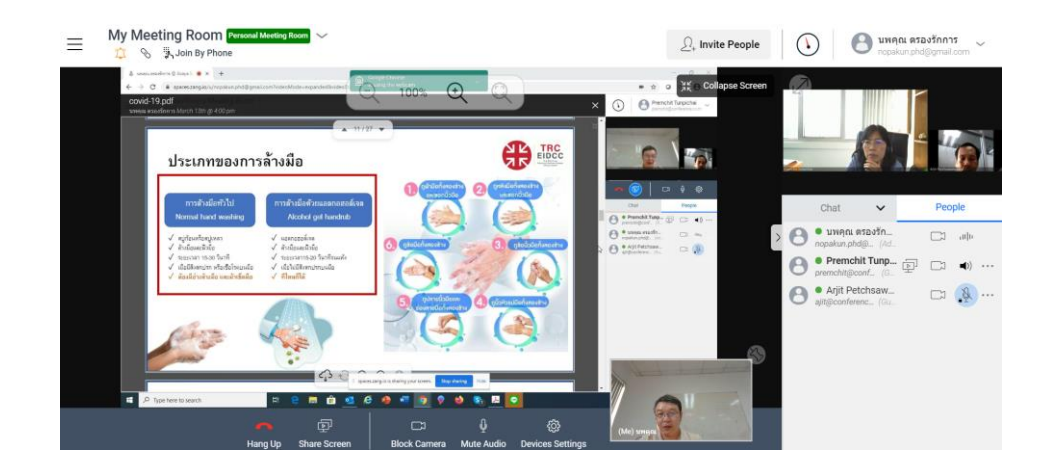

#### 3.3 จบการนำเสนอ

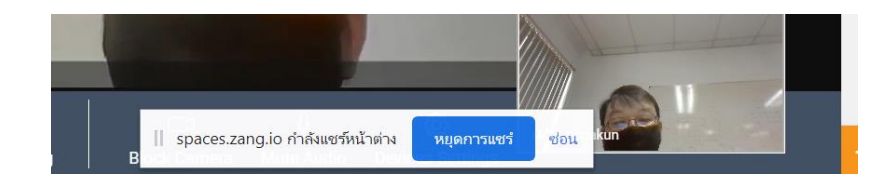

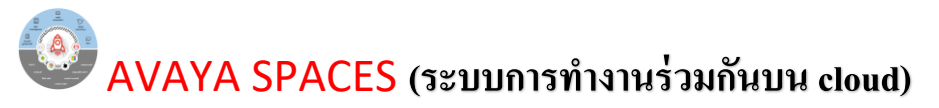

4. การเปิดห้องประชุมแบบกลุ่ม โดย Click ที่ New Spaces

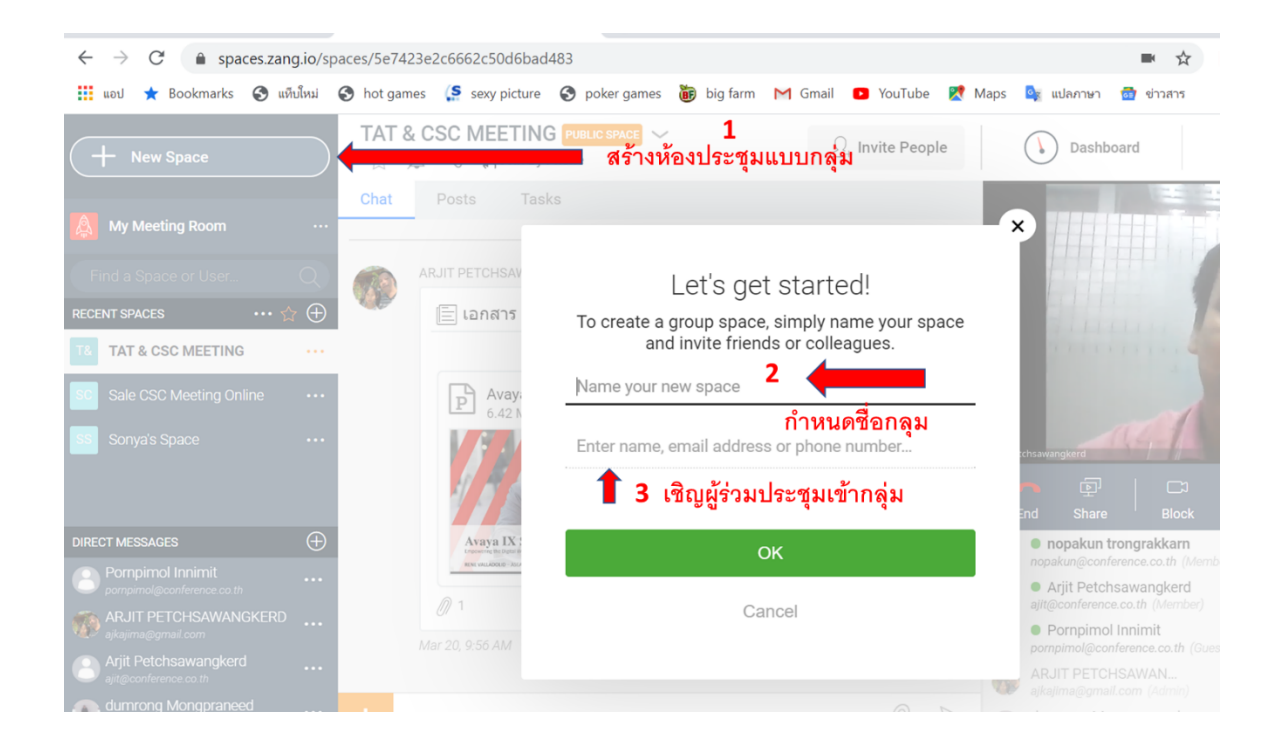

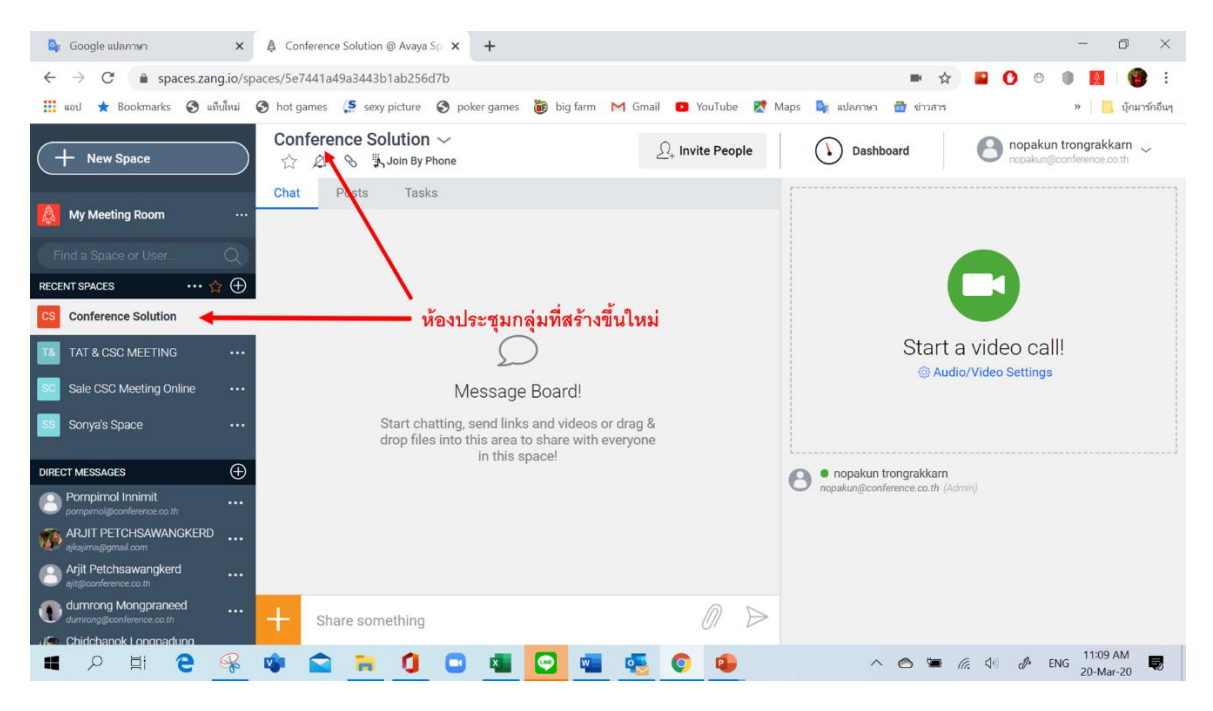

5. กำหนดสิทธิการเข้าใช้งานของผู้ร่วมประชุมแบบกลุ่ม

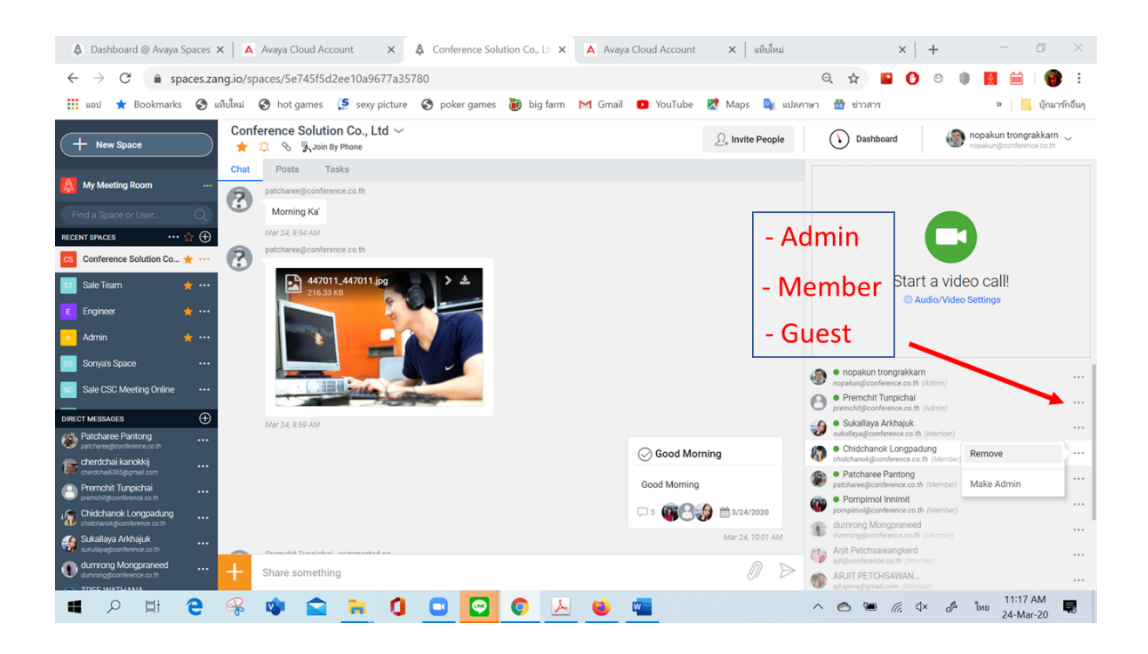

- 5.1 Admin สามารถเพิ่มหรือลบสมาชิกผู้ร่วมประชุม, กำหนดสิทธิของ User, ส่งข้อความ, VDO callสร้างประกาศ, สร้าง Tasks ได้
- 5.2 Member สามารถส่งข้อความ, VDO call, สร้างประกาศ, สร้าง Tasks ได้
- 5.3 Guest สามารถส่งข้อความ, VDO call ได้

#### 6. การใช้ Mobile เข้าใช้งาน AVAYA Spaces

6.1 เริ่ม Download App ชื่อ Avaya Spaces

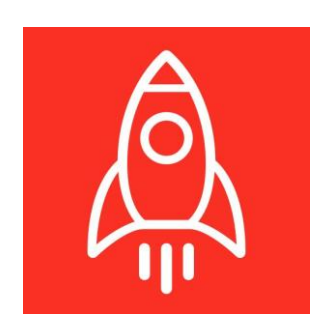

6.2 หลังจากติดตั้ง App แล้วเปิดใช้งาน App แล้วใส่ข้อมูล email & password

| 08:47       |                                             | ati 46 💼)             |                |           |               |       | 08:51                            |                                               | al) 46 📖           |
|-------------|---------------------------------------------|-----------------------|----------------|-----------|---------------|-------|----------------------------------|-----------------------------------------------|--------------------|
| ยกเลิก      | accounts.zang.io                            | AA Č                  |                |           |               |       | ยกเลิก                           | accounts.zang.io                              | S AA               |
|             | AVAYA                                       |                       |                |           |               |       |                                  | AVAYA                                         |                    |
| Acces       | ss everything from<br>account               | one                   |                |           |               |       | Acc                              | ess everything fron<br>account                | n one              |
| Please ent  | er your work email a<br>Imber so we can con | ddress or<br>nect you |                |           |               |       |                                  | Sign In to continue                           |                    |
|             | with your team.                             |                       |                |           |               |       | ajit@con                         | ference.co.th                                 | ×                  |
| Email or Ph | ione                                        |                       |                |           |               |       | •••••                            | •••                                           |                    |
|             | Get Started                                 |                       |                |           |               |       | No accoun                        | t found. Did you want to cre<br>this address? | ate one with       |
| G Google    | or sign in with                             |                       |                |           |               |       |                                  | Sign In                                       |                    |
|             | A                                           |                       |                |           |               |       | <table-cell> Кеер п</table-cell> | ne Signed In Forgot pass<br>— sign in with    | vord?              |
| Use         | my Enterprise Account (SS                   | iO)                   |                |           |               |       | G Good                           | gle 🚺                                         |                    |
|             |                                             |                       |                |           |               |       | U                                | A<br>se my Enterprise Account (S              | iso)               |
|             |                                             |                       |                |           |               |       | Last Sigr                        | ned in as ajit@conference.c<br>Avaya SSO      | <b>:o.th</b> using |
| <           |                                             | Û                     |                |           |               |       |                                  | >                                             | Ċ                  |
|             |                                             |                       |                |           |               |       |                                  |                                               |                    |
|             |                                             |                       |                |           |               |       |                                  |                                               |                    |
|             |                                             |                       | 08:51          |           |               | 46 m) |                                  |                                               |                    |
|             |                                             |                       | anian<br>Acces | s everyth | ing from      | one.  |                                  |                                               |                    |
|             |                                             |                       |                |           |               |       |                                  |                                               |                    |
|             |                                             |                       |                | with you  |               |       |                                  |                                               |                    |
|             |                                             |                       |                | oran f    | )             |       |                                  |                                               |                    |
|             |                                             |                       |                | Diagon    | uted<br>twoit |       |                                  |                                               |                    |
|             |                                             |                       |                | Please    | wait          |       |                                  |                                               |                    |
|             |                                             |                       |                |           |               |       |                                  |                                               |                    |
|             |                                             |                       |                |           |               |       |                                  |                                               |                    |
|             |                                             |                       |                |           |               |       |                                  |                                               |                    |
|             |                                             |                       |                |           |               |       |                                  |                                               |                    |
|             |                                             |                       |                |           |               | đ     |                                  |                                               |                    |
|             |                                             |                       |                |           |               |       |                                  |                                               |                    |
|             |                                             |                       |                |           |               |       |                                  |                                               |                    |

\*\*\* หมายเหตุ: หากยังไม่มี Email ที่ใช้งาน ให้ทำตามขั้นตอน "การสมัครเข้าใช้งาน" หน้าที่ 1

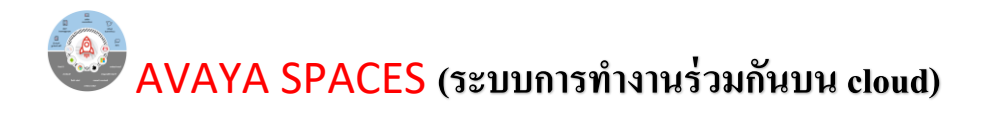

6.3 หลังจาก Login เข้าระบบแล้วจะแสดงผลหน้าการใช้งาน Dashboard ของผู้ใช้งานตามรูป

ด้านล่าง

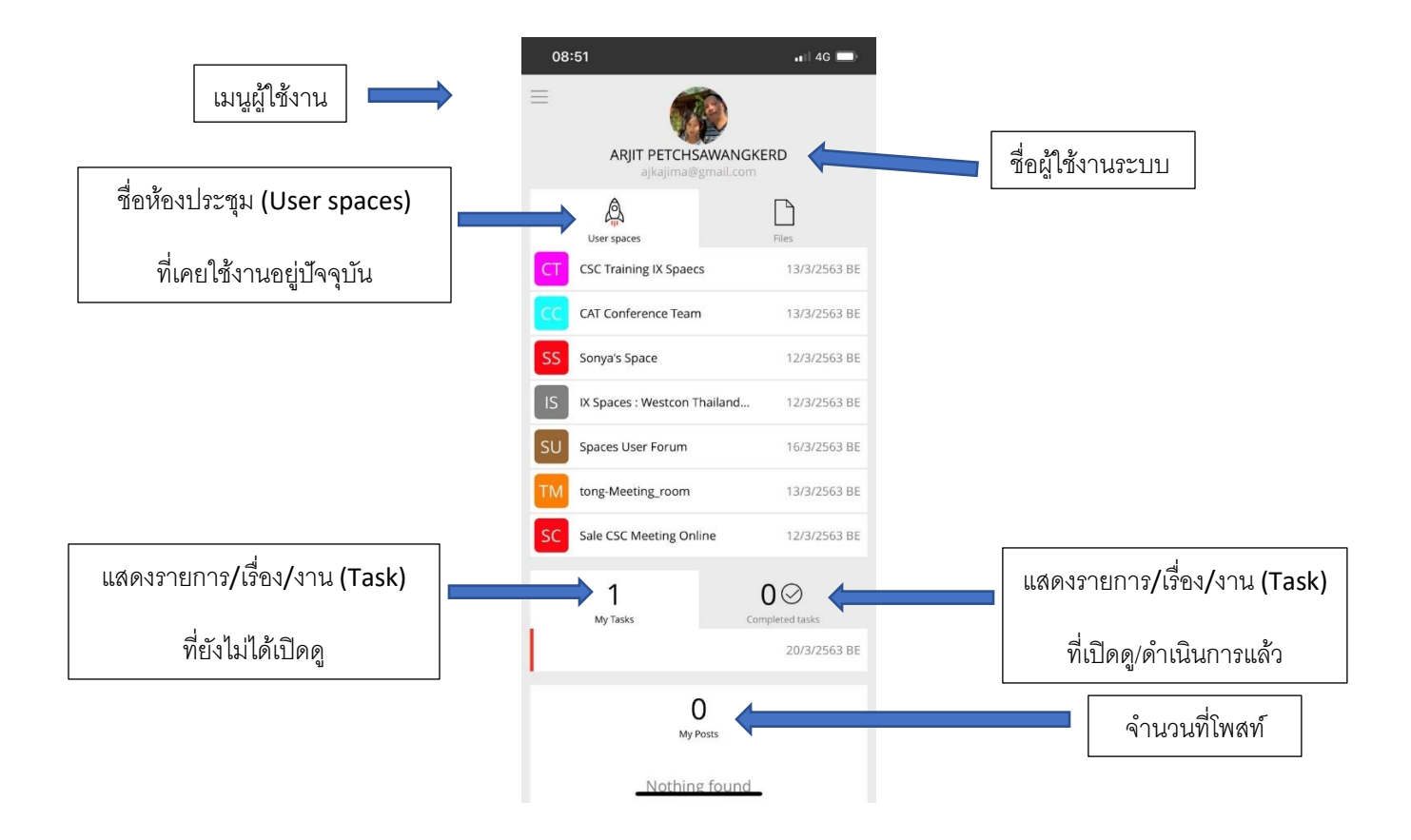

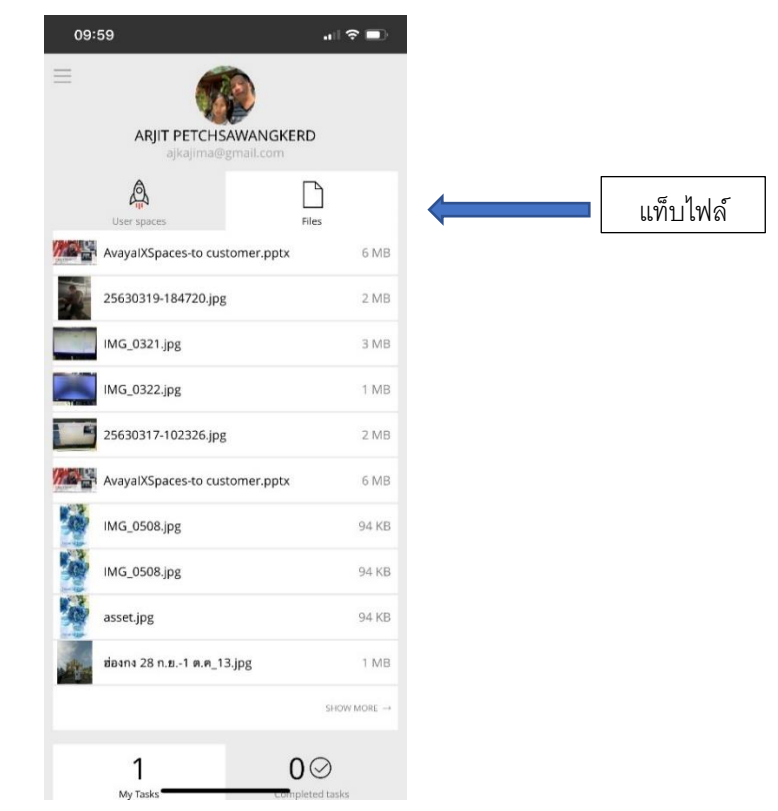

#### 6.4 เมนูผู้ใช้งาน

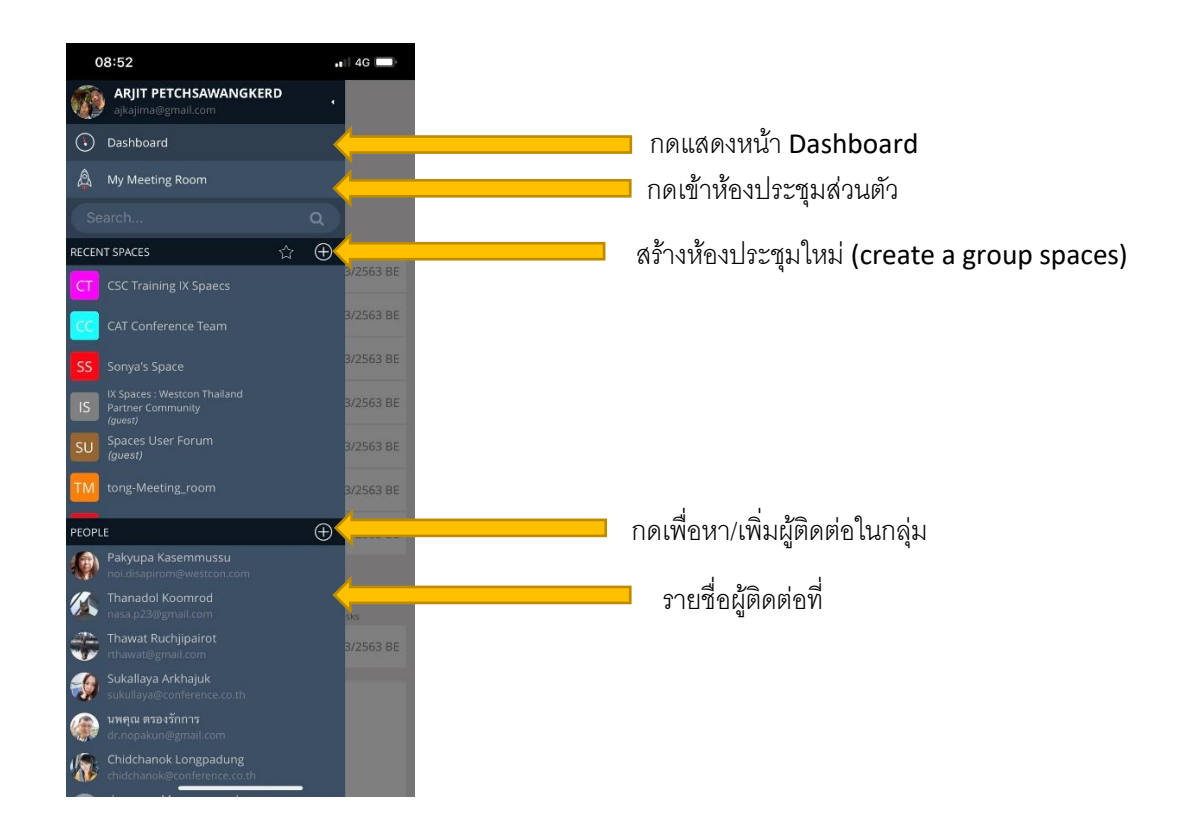

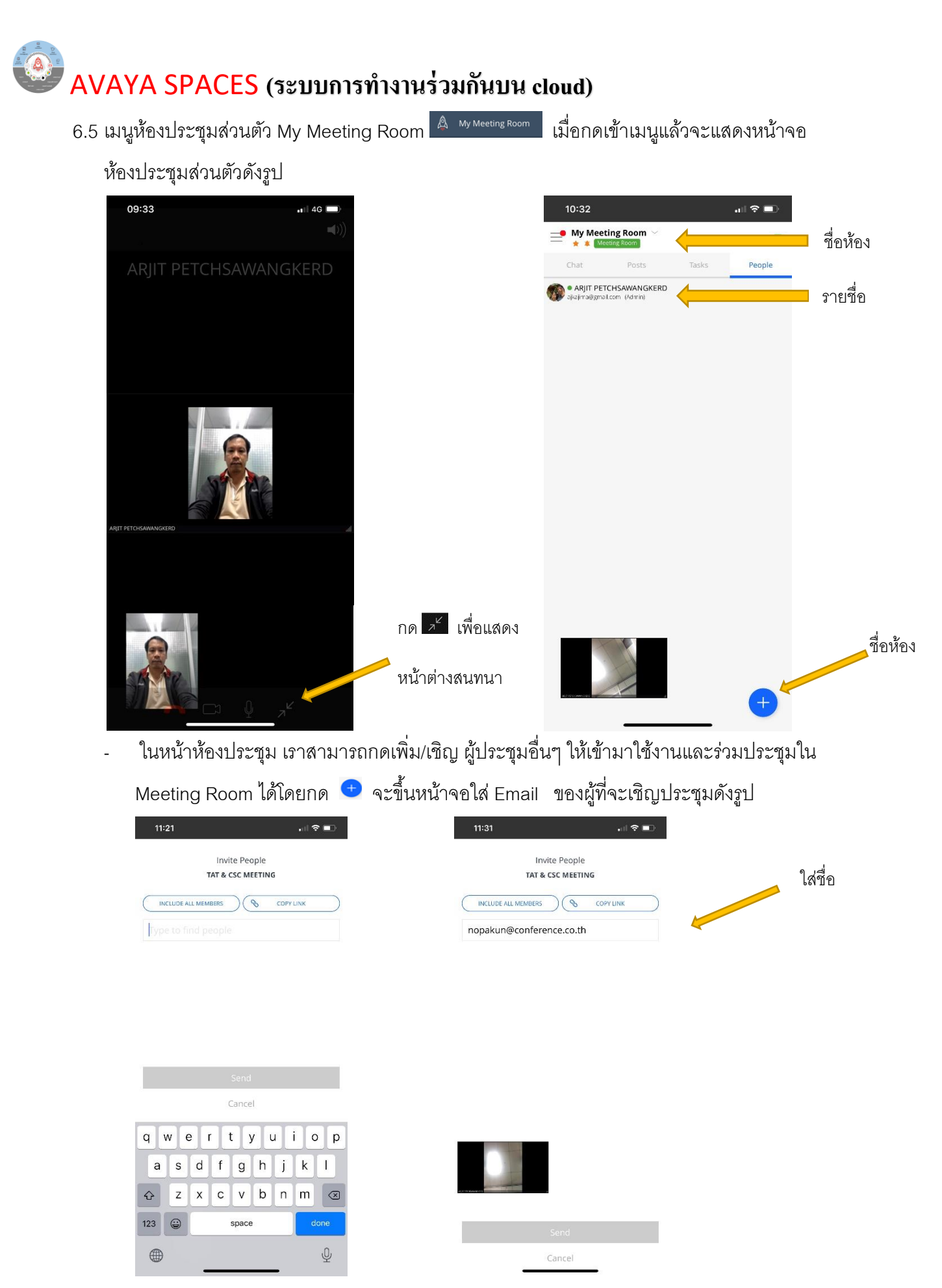

![](_page_12_Picture_1.jpeg)

ซึ่งในหน้าต่างการใช้งานห้องประชุมนี้เราสามารถ Chat พูดคุยสื่อสาร หรือส่งเอกสารไฟล์

ต่างๆ ได้

\_

- หน้าต่าง Tab Posts

![](_page_13_Picture_1.jpeg)

- สามารถสร้างโพสต์ได้ โดยใส่ รายละเอียดต่างๆ และแนบ เอกสาร

- หน้าต่าง Tab Tasks

| 11:27 🔐 🕈 💷                                                 | 11:26             | .⊪?∎⊃        |
|-------------------------------------------------------------|-------------------|--------------|
| TAT & CSC MEETING ~                                         | Cancel            | Save         |
| Chat Posts Tasks People                                     | Title             |              |
| /IEW: ALL TASKS                                             | In progress       | 27/3/2563 BE |
|                                                             | 8                 |              |
|                                                             | Description       |              |
|                                                             | Attachments Empty | +            |
| $\bigcirc$                                                  | O Activity        |              |
| Manage your team<br>and yourself!                           | Empty             |              |
| Set tasks within your space to help organize your projects. |                   |              |
|                                                             | Q W E R T Y       | U I O P      |
|                                                             | A S D F G         | H J K L      |
| - 10 C                                                      | ★ Z X C V         | 3 N M 🗵      |
|                                                             | 123 😅 space       | done         |
| +                                                           |                   | Ŷ            |

6.6 การใช้งานห้องประชุมร่วมกัน ดังตัวอย่างห้องประชุม CSC Training IX Spaces

![](_page_14_Picture_1.jpeg)

หลังจากกดเข้าห้องประชุมจะแสดงรูปแบบห้องประชุมดังนี้

![](_page_14_Picture_3.jpeg)

หมายเหตุ: .ในกรณีอยากประชุมร่วมกันด้วยภาพและเสียง ให้กดเลือกไอคอนรูปกล้อง 💻 เพื่อเริ่มการ ใช้งานวีดีโอคอล

![](_page_15_Picture_0.jpeg)

- เมื่อเรากดไอคอนรูปกล้อง 🍽 ห้องประชุมจะเริ่มดำเนินการการประชุมภาพ-เสียงดังรูป

![](_page_15_Picture_2.jpeg)

![](_page_15_Picture_3.jpeg)

- หน้าแสดงผลส่วนวีดีโอของห้องปะชุม

![](_page_15_Picture_5.jpeg)

วางสาย / **เปิดเปิดเวล้ระปเดียง coยู่เอง**เน้าต่าง

- เมื่อทำการกดย่อหน้าต่าง 🗾 ผู้ใช้งานสามารถ Chat, Post, Tasks และดูชื่อผู้ใช้งานในห้อง

![](_page_16_Picture_2.jpeg)

- ในห้องประชุมนี้ ผู้ใช้งานผ่านมือถือ Avaya Spaces App สามารถดูเอกสารนำเสนอ Presentation ที่ผู้ใช้งานอื่นแสดงในห้องประชุมได้

![](_page_16_Picture_4.jpeg)

![](_page_17_Picture_0.jpeg)

![](_page_17_Picture_1.jpeg)